## 公眾人士的網上預約

香港特別行政區政府 **食物環境衞生署** 

主頁 > 公共服務 > 填場及火葬場 > 曾咀靈灰安置所車輛進出網上預約系統

曾咀靈灰安置所車輛進出網上預約系統

 登入本署網站>墳場及火葬場>車輛 進出預約系統網上登記,選擇可預約 日期後確認。

## 到訪日期:03/09/2021 我們接受到訪日期前1-14天內的預約 🛑 可供預約 🛛 🛑 尚餘少量名額 🛑 額滿 🛑 不可預約 星期日 星期一 星期二 星期三 星期四 星期五 星期六 03/09 04/09 Ò Ò Ò Ò Ò ( 05/09 06/09 07/09 08/09 09/09 10/09 11/09 12/09 13/09 14/09 15/09 16/09

主頁 > 公共服務 > 遺場及火葬場 > 曾咀靈灰安置所車輛進出網上預約系統

曾咀靈灰安置所車輛進出網上預約系統

車牌號碼

AM1234

車輛類別

●私家車 ○輕型貨車 ○旅遊巴士

聯絡人手提電話

91234567

再輸入聯絡人手提電話

91234567

到訪時段

| 14/14/1×X |             |
|-----------|-------------|
| 時段        | 時間          |
| 1         | 0800-0900   |
| 2         | ● 0900-1000 |
| 3         | O 1000-1100 |

 完成登記後,頁面會 顯示已成功登記,並 以手機短訊確認預約 日期和時間。  按指示輸入所需資料及選擇到訪時 段,完成後按確認。

## 申請結果

## 您的預約申請已被接納

您將收到手機短訊確認有關預約詳情,您亦可儲存或列印此頁以作參考。

| <u> 預約詳情</u>                |            |
|-----------------------------|------------|
| 到訪日期                        | 03/09/2021 |
| 到訪時段                        | 0900-1000  |
| 車輛類別                        | 私家車        |
| 車牌號碼                        | AM1234     |
| 聯絡人手提電話                     | 91234567   |
| 預約編號                        | NZ0QDVICN1 |
| 如有查詢,請致電 2713 1077 與本署職員聯絡。 |            |